This process will recover a deleted item within 30 days of it being removed from the Deleted Items folder (trash). If the item is still listed in the trash bin then simply move the item to the desired folder, this will remove it from the trash bin.

Sele

## A pop-

the recover icon (yellow envelop with blue arrow)

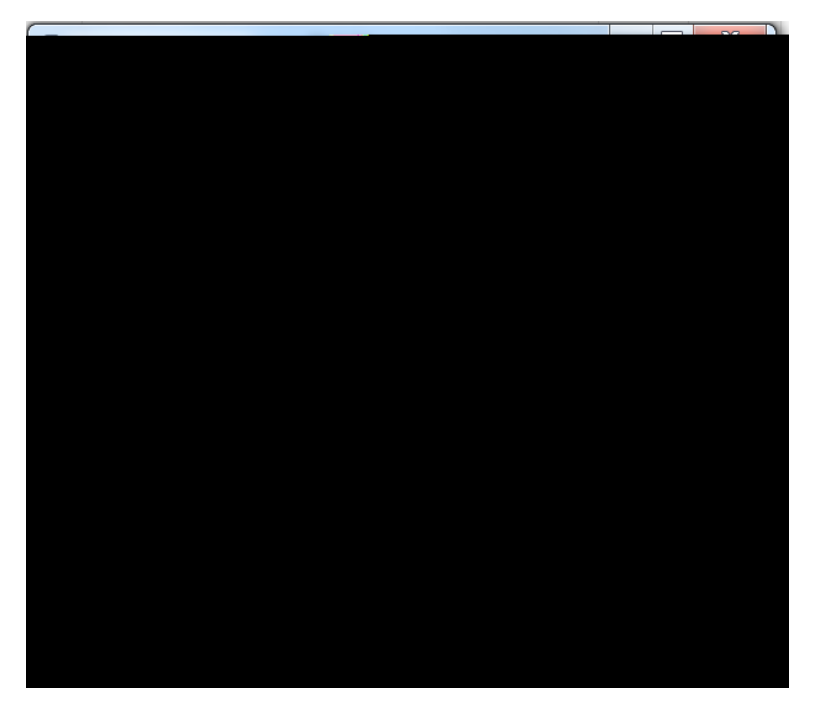

The item will be restored into the folder that was selected in the first step.

|                                 | e da presente en est | داد و در دوم ارو ارو ارو ارو ارو ارو ارو ارو ارو ارو |                          |                                                                             |               |
|---------------------------------|----------------------|------------------------------------------------------|--------------------------|-----------------------------------------------------------------------------|---------------|
|                                 | FI                   | ILE HOME                                             | SEND / RECEIVE           | FOLDER VIEW                                                                 | V SEARCH      |
| Z Delete All                    |                      |                                                      |                          | - Alge Court<br>- Move Folder                                               |               |
| Ciecen up                       |                      | Favorites Online                                     | View New                 | Ac                                                                          | oons          |
| t Mailbox (Ctrl+E)              | 0 0                  | irrent Mailboy                                       |                          | vorite Folders Here                                                         | Search Curren |
| logiandesia an                  |                      |                                                      |                          | - Today                                                                     |               |
| <u>. Enter</u> prise_Messagjing | 11:15 AM             | Inbox<br>Drafts<br>Sent Items                        |                          | Carl Prince<br>Test Message<br>This.is.a test message <u>Carl R. Prince</u> |               |
|                                 | 🖌 Last Week          |                                                      |                          |                                                                             | Junk Email    |
|                                 | Carl Prince          |                                                      |                          | - Eri 10(4                                                                  | Outbox        |
| Search Folders                  |                      | e Patarenia Mangga                                   | 277 in Coultry West 1977 | 1. 1. 1. 1. 1. 1. 1. 1. 1. 1. 1. 1. 1. 1                                    |               |
|                                 |                      |                                                      |                          |                                                                             |               |